# ИНСТРУКЦИЯ ПО ОПЛАТЕ БЕЗНАЛИЧНЫМ ПУТЕМ ЗА СПОРТИВНЫЕ СЕКЦИИ, КРУЖКИ И СОДЕРЖАНИЕ ДЕТЕЙ В ДОШКОЛЬНОМ УЧРЕЖДЕНИИ ЧЕРЕЗ ПОРТАЛ ГОСУСЛУГ Г.МОСКВЫ

### 1. ЗАХОДИТЕ НА ПОРТАЛ ГОСУДАРСТВЕННЫХ И МУНИЦИПАЛЬНЫХ УСЛУГ (ФУНКЦИЙ) ГОРОДА МОСКВЫ М/М/М РСШМОЅ РИ

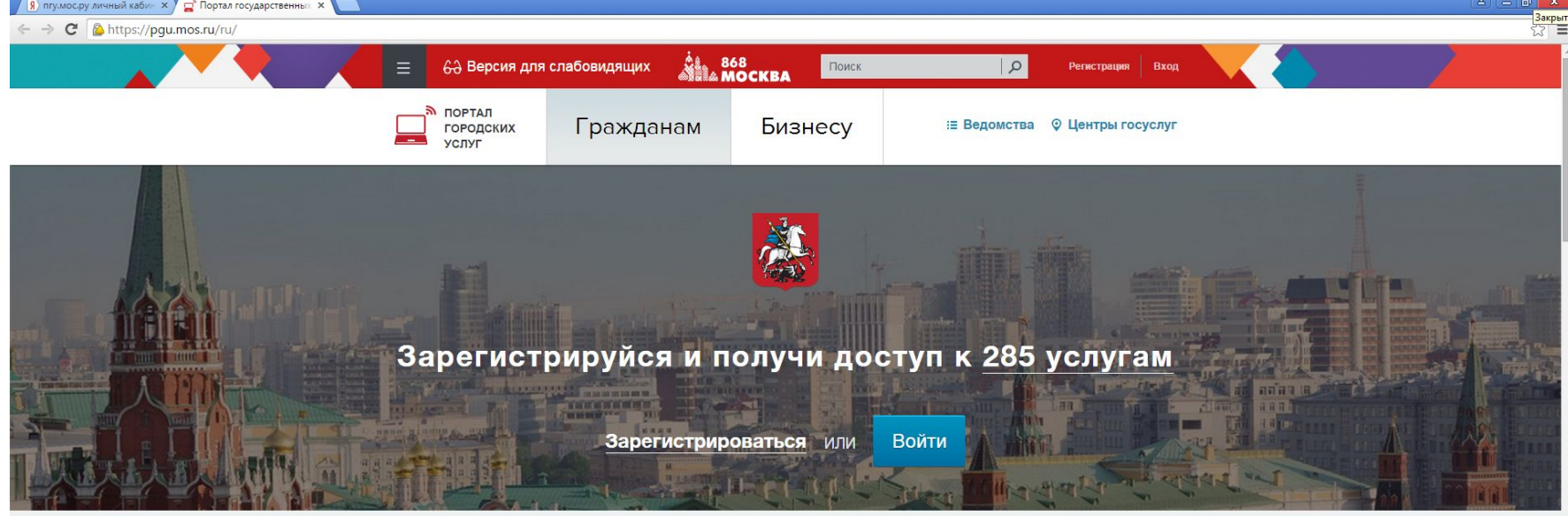

| <b>_</b>    | Что вас инте                   | ересует?                      |                                    |                               |                                  |
|-------------|--------------------------------|-------------------------------|------------------------------------|-------------------------------|----------------------------------|
|             | се государственные услуги, кот | орые можно получить онлайн и. | ли в центре госуслуг вашего рай    | іона.                         |                                  |
|             | Популярные услуги              | Электронный лиовник           |                                    | Colling that to the           |                                  |
|             | Образование, учеба             | школьника (МРКО)              | единый платежный<br>документ (ЕПД) | учащегося<br>Подать заявление |                                  |
|             | Здоровье, медицина             |                               | Оплата ЖКУ                         |                               |                                  |
|             | Квартира, ЖКУ                  |                               |                                    |                               |                                  |
|             | Транспорт                      |                               |                                    |                               |                                  |
| 📀 🗎 😣 🔍 ⊘ 🖉 |                                |                               |                                    |                               | RU 🔺 🏴 🖶 🖶 🕪 10:37<br>07.09.2015 |

# 2. ВВЕДИТЕ В ПОЛЯ СВОЙ ЛОГИН И ПАРОЛЬ, НАЖМИТЕ КНОПКУ «ВОЙТИ»

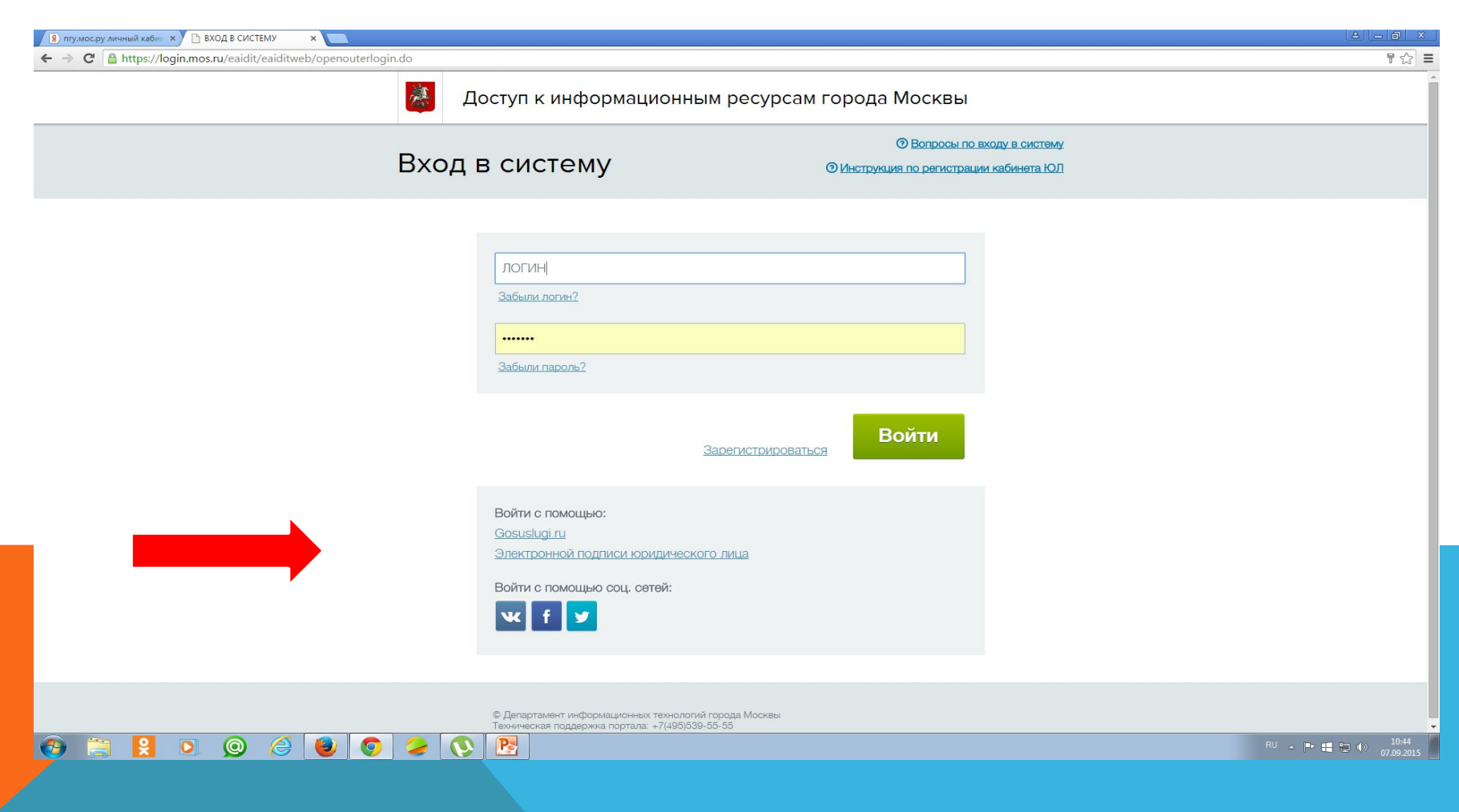

# 4. ПЕРЕХОДИТЕ НА ВКЛАДКУ «ОПЛАТА».

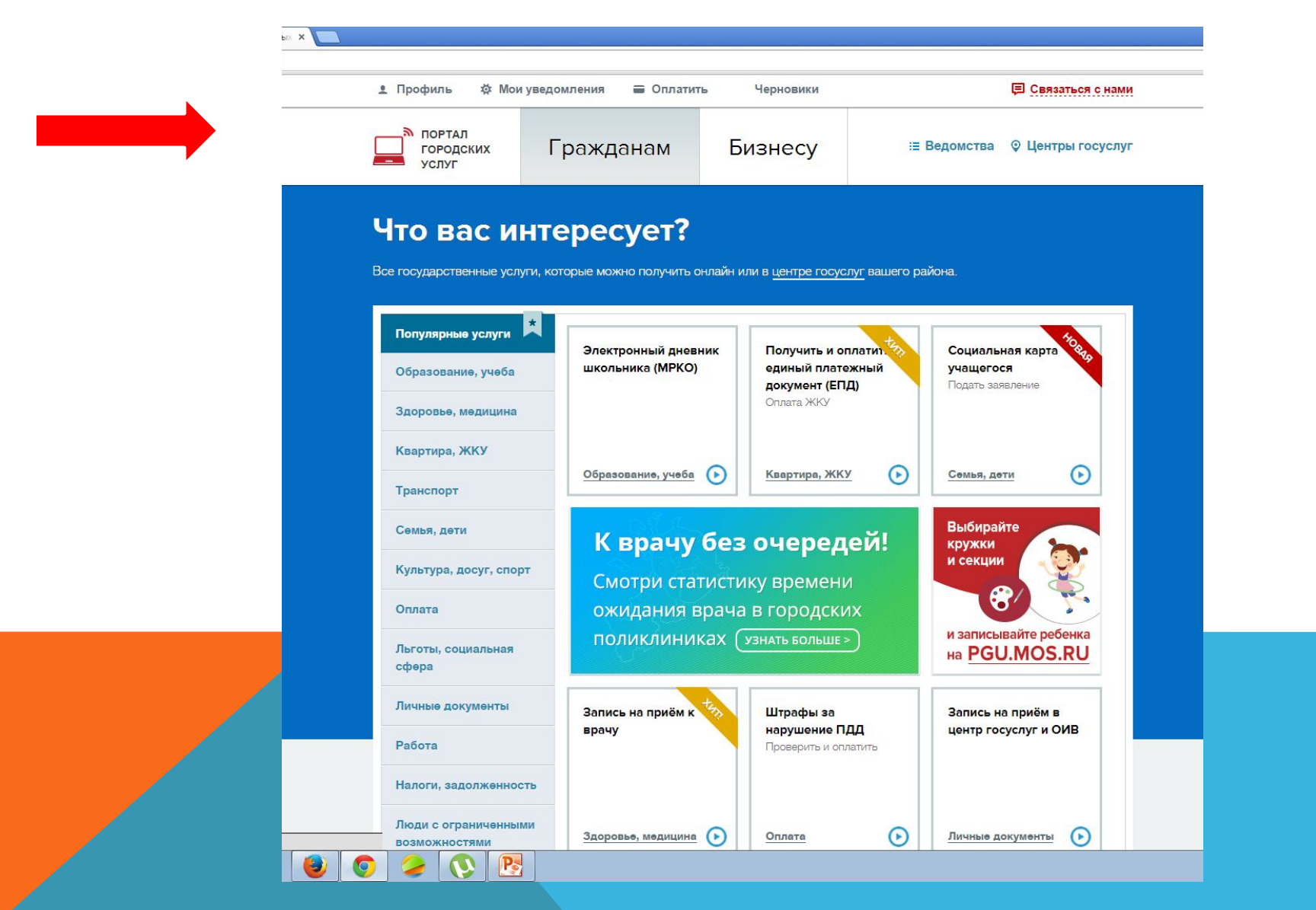

# 5. ПЕРЕХОДИТЕ НА ВКЛАДКУ «ВИДЫ ПЛАТЕЖЕЙ» И ТАМ ВЫБИРАЕТЕ РАЗДЕЛ «СРЕДНЕЕ ОБРАЗОВАНИЕ».

| Профияь Ф Монур                     |                                    |   |  |
|-------------------------------------|------------------------------------|---|--|
| Бизнес                              |                                    |   |  |
|                                     | Виды платежей                      |   |  |
| Землепользование и<br>строительство | Детский сад 💿                      | ~ |  |
| Жалобы                              |                                    |   |  |
|                                     | Детское творчество 355             | ~ |  |
|                                     | 3AFC 10                            | ~ |  |
|                                     | Недвижимость, земля 📧              | ~ |  |
|                                     | Недоступно для оплаты 📧            | ~ |  |
|                                     | Органы власти 10                   | ~ |  |
|                                     | Социальные услуги, льготы 2732     | ~ |  |
|                                     | Спорт 120                          | ~ |  |
|                                     | Среднее образование 2053           | ~ |  |
|                                     | Средне-специальное образование 438 | ~ |  |
|                                     |                                    |   |  |

#### 6. ПОПАДАЕТЕ НА СТРАНИЦУ СО СПИСКОМ УЧРЕЖДЕНИЙ И ВЫБИРАЕТЕ ТАМ НУЖНОЕ ВАМ УЧРЕЖДЕНИЕ (ГБОУ СОШ №1852), УСЛУГИ КОТОРОГО ВЫ СОБИРАЕТЕСЬ ОПЛАТИТЬ.

| Я пгу.мос.ру личный каби» х СПортал госуслуг Москвы х       |                                |   | A — 0 ×                          |
|-------------------------------------------------------------|--------------------------------|---|----------------------------------|
| ← → C 🏠 https://pgu.mos.ru/ru/services/category/151#catalog |                                |   | ☆ 〓                              |
|                                                             | Недоступно для оплаты 📧        |   |                                  |
|                                                             | Органы власти 10               | ~ |                                  |
|                                                             | Социальные услуги, льготы 2732 | ~ |                                  |
|                                                             | Спорт 120                      | ~ |                                  |
|                                                             | Среднее образование 2053       |   |                                  |
|                                                             |                                |   |                                  |
|                                                             | ГБОУ ЦО № 1448                 |   |                                  |
|                                                             | Ф ПДОУ Теннис                  |   |                                  |
|                                                             | 🔅 ПДОУ Тхэквондо               |   |                                  |
|                                                             | 🔅 ПДОУ Хореография             |   |                                  |
|                                                             | 🔅 ПДОУ Шахматы                 |   |                                  |
|                                                             | 🔅 Добровольные пожертвования   |   |                                  |
|                                                             | 🔅 ПДОУ Бальные танцы           |   |                                  |
|                                                             | 🔅 ПДОУ Волейбол                |   |                                  |
| 🚱 🗒 😫 🔍 🔘 🏈 🌘 💽                                             |                                |   | RU 🔺 🍽 👘 👘 👘 10:52<br>07.09.2015 |

| 1 8 5 2 Q |
|-----------|
|           |
|           |

## 7. ПОСЛЕ ВЫБОРА НУЖНОГО УЧРЕЖДЕНИЯ ВЫ АВТОМАТИЧЕСКИ ПОПАДАЕТЕ НА СТРАНИЦУ «ОПЛАТА ГОСУДАРСТВЕННЫХ И МУНИЦИПАЛЬНЫХ УСЛУГ» ГДЕ ИЗ ПЕРЕЧНЯ ВЫБЕРЕТЕ НУЖНОЕ

| ← → C  https://pgu.mos.ru/ru/services/category/151#catalog |                                                                                                    | 값 =                              |
|------------------------------------------------------------|----------------------------------------------------------------------------------------------------|----------------------------------|
|                                                            | Недвижимость, земля 5                                                                                          | ▼                                |
|                                                            | Недоступно для оплаты 10                                                                                       | <b>•</b>                         |
|                                                            | Органы власти 10                                                                                               | ~                                |
|                                                            | Социальные услуги, льготы 2732                                                                                 | ~                                |
|                                                            | Спорт 120                                                                                                    | ~                                |
|                                                            | Среднее образование 2053                                                                                       | •                                |
|                                                            | 1852 Q                                                                                                    |                                  |
|                                                            | Государственное бюджетное образовательное учреждение города<br>Москвы средняя общеобразовательная школа № 1852 |                                  |
|                                                            | 🔅 Содержание (присмотр и уход)                                                                                 |                                  |
|                                                            | Средне-специальное образование (438)                                                                           | <b>~</b>                         |
|                                                            | Транспорт 58                                                                                                   | -                                |
|                                                            |                                                                                                    |                                  |
| О портале Наш блог В                                       | опросы и ответы                                                                                                | ься с нами                       |
| 💽 🚱 🚔 😣 💿 🥥 🏉 💽                                            |                                                                                                    | RU 🔶 🏴 🟥 🎲 🌒 11.08<br>07.09.2015 |

# СО ВРЕМЕНЕМ СПИСОК УСЛУГ УВЕЛИЧИТСЯ (НАПРИМЕР, ТАК..)

| В плу.мос.ру личный кабин х СПортал госуслуг Москвы х                         |                                        | 2 <u>- 7 ×</u>              |
|-------------------------------------------------------------------------------|----------------------------------------|-----------------------------|
| ← → C 隆 https://pgu.mos.ru/ru/services/category/151#catalog                   |                                        | යි <b>=</b>                 |
|                                                                               | Социальные услуги, льготы 2732 -       |                             |
|                                                                               | Спорт 120 -                            |                             |
|                                                                               | Среднее образование 2053               |                             |
|                                                                               | 978  Q,                                |                             |
|                                                                               | ГБОУ Школа N° 978                      |                             |
|                                                                               | 🌣 Родительская плата ДОУ               |                             |
|                                                                               | Развивающий курс для дошкольников      |                             |
|                                                                               | 🔅 Спортивные танцы                     |                             |
|                                                                               | курсы англииского языка                |                             |
|                                                                               | Средне-специальное образование 438 🗸 🗸 |                             |
|                                                                               | Транспорт 58                           |                             |
| O RANZARA - Hau Segr - Ron                                                    |                                        |                             |
| https://pgu.mos.ru/ru/application/charges/search/?service=AAAAA02229000000857 |                                        |                             |
|                                                                               |                                        | No ∧ pr 🖶 📆 Φ) 07.09.2015 _ |

# ПОПРОБУЕМ ОПЛАТИТЬ КУРСЫ АНГЛИЙСКОГО ЯЗЫКА

|                                                                                                    | <ul> <li>В) плумосру личный каби- × ⊂ Портал госуслуг Москвы ×</li> <li>C № https://pgu.mos.ru/ru/services/category/151#catalog</li> </ul> |                                    | [▲]@_ ×<br>☆] =      |
|----------------------------------------------------------------------------------------------------|----------------------------------------------------------------------------------------------------|------------------------------------|----------------------|
|                                                                                                    |                                                                                                    | Социальные услуги, льготы 2732     | *                    |
|                                                                                                    |                                                                                                    | Спорт 120                          | *                    |
|                                                                                                    |                                                                                                    | Среднее образование 2053           | ×                    |
|                                                                                                    |                                                                                                    | 978  Q                             |                      |
|                                                                                                    |                                                                                                    | ГБОУ Школа N° 978                  |                      |
| Pasalesaouski kypic giti gounonewikis<br>Croprite-bes takski<br>Cpegue-crieukanskice of pasalesauskie<br>Tpatringer<br>term/geuroseuk/ege/set/trences/auskie<br>term/geuroseuk/ege/set/trences/auskie<br>term/geuroseuk/ege/set/term/geuroseuk/ege/set/term/geur |                                                                                                    | 🧔 Родительская плата ДОУ           |                      |
|                                                                                                    |                                                                                                    | Развивающий курс для дошкольников  |                      |
|                                                                                                    |                                                                                                    | Спортивные танцы                   | _                    |
|                                                                                                    |                                                                                                    | Курсы английского языка            | _                    |
|                                                                                                    |                                                                                                    | Средне-специальное образование 433 | <b>▼</b>             |
|                                                                                                    |                                                                                                    | Транспорт 58                       | *                    |
|                                                                                                    | O BORTARO Haw Segr Ron                                                                                                    |                                    | нами                 |
|                                                                                                    | Intps://gu.mos.ru/ru/application/charges/search/?service=AAAAA02229000000857                                                               |                                    | RU ▲ 🍽 🗰 🖗 (4) 11:00 |

#### 8. ДАЛЕЕ ВЫ ПОПАДАЕТЕ НА СТРАНИЦУ ПОИСКА НАЧИСЛЕНИЙ, ГДЕ НЕОБХОДИМО УКАЗАТЬ СНИЛС РЕБЕНКА И НАЖАТЬ КНОПКУ «ЗАПРОС СУММЫ».

| (g) плумосру личный каби- x g <sup>2</sup> Курса английского язы- x                                                                                                    | A - 8 ×                          |
|----------------------------------------------------------------------------------------------------|----------------------------------|
| <ul> <li>C Ahttps://pgu.mos.ru/ru/application/charges/search/?service=AAAAA02229000000857#step_1</li> <li>уважаемые пользователи: сервис проверки снилс в настоящее время не расотает. Служоой поддержки<br/>Портала ведутся работы по его восстановлению. Приносим извинения за доставленные неудобства.</li> </ul> | <u></u> } ∎                      |
| Главная > Городские услуги                                                                                                    |                                  |
| Курсы английского языка                                                                                                    |                                  |
| 1 Запрос суммы 2 Проверка данных 3 Способы оплаты                                                                                                    |                                  |
| Шаг 1. Запрос суммы                                                                                                    |                                  |
| Поиск начислений  Авансовая оплата СНИЛС *  1111-1111-1111                                                                                                    |                                  |
| Номер договора *                                                                                                    |                                  |
| Запрос суммы<br>Необходимо заполнить хотя бы одно из полей: СНИЛС, Номер<br>договора                                                                                                    |                                  |
| О портале Наш блог Вопросы и ответы В Связаться с нами                                                                                                    |                                  |
| САЙТЫ МОСКВЫ САЙТЫ РОССИИ                                                                                                    |                                  |
| Все материалы сайта доступны по лицензии<br><u>Creative Commons Attribution 3.0</u> при условии<br>ссылки на первоисточник (в случае<br>использования материалов сайта в сети<br>Интелнате – исполативная ссылка)                                                                                                    |                                  |
|                                                                                                    | RU 🔺 📭 🏭 🐑 🌖 11:17<br>07.09.2015 |

9. ПОСЛЕ ОКОНЧАНИЯ ПОИСКА ПРОКРУЧИВАЕТЕ СТРАНИЧКУ ВНИЗ И ВНИЗУ ВИДИТЕ ВЫСТАВЛЕННОЕ ВАМ НАЧИСЛЕНИЕ (СУММУ ОПЛАТЫ ЗА УСЛУГУ). 10. НАЖИМАЕТЕ КНОПКУ «ОПЛАТИТЬ» И ПОПАДАЕТЕ НА СТРАНИЦУ «ЕДИНЫЙ ПЛАТЕЖНЫЙ ШЛЮЗ» ВЫБИРАЕТЕ СПОСОБ ОПЛАТЫ И ДАЛЕЕ СЛЕДУЕТЕ ИНСТРУКЦИЯМ, УКАЗАННЫМ НА ЭКРАНЕ.